مراحل گام به گام واریز ۱۵% حق نظارت

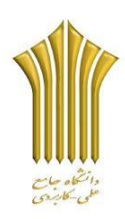

گام اول:

ورود به سایت دانشگاه و انتخاب **پرتال جامع آموزشی** می باشد .

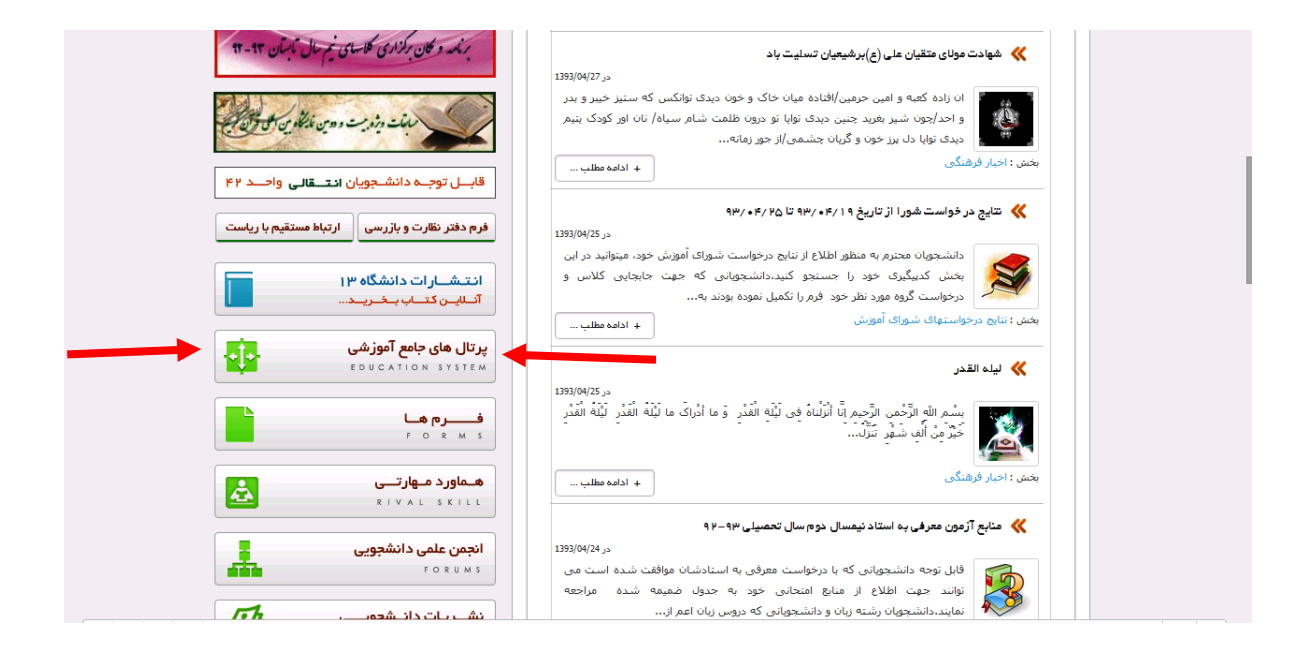

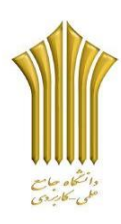

کام دوم

## انتخاب پرتال آموزشی سجاد

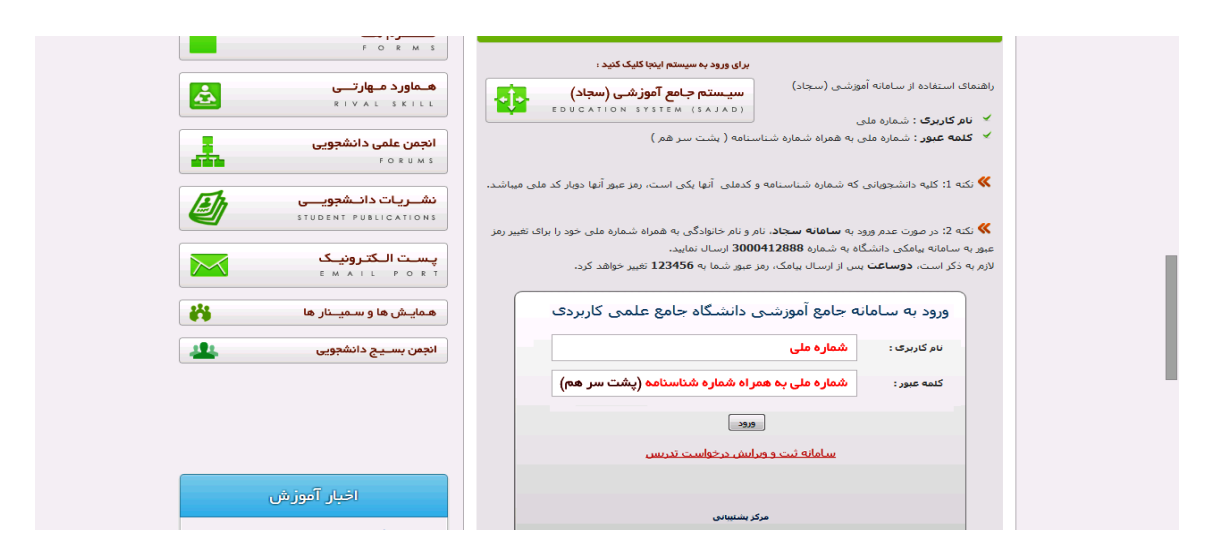

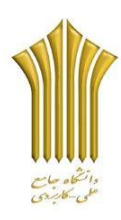

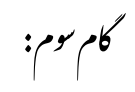

## ورود کد امنیتی

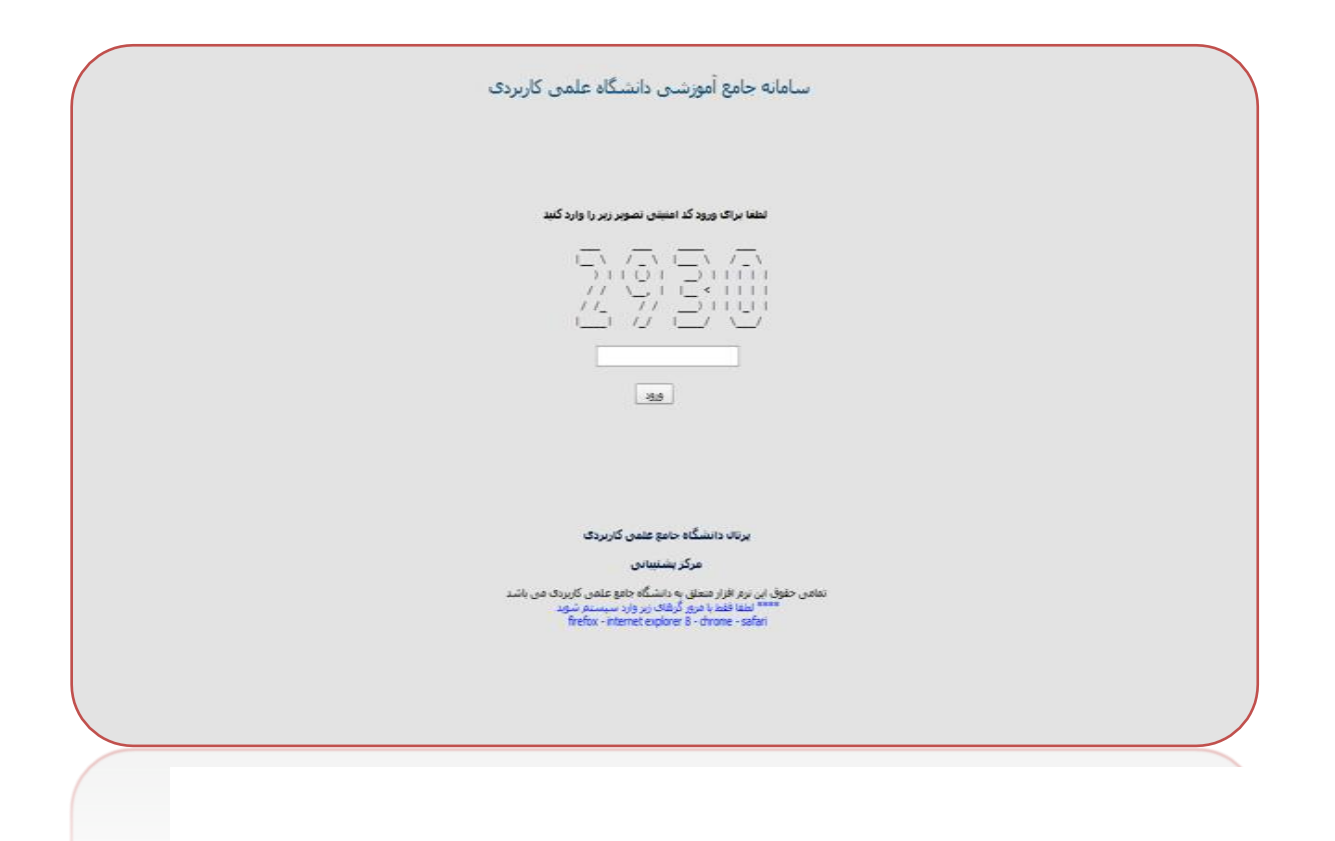

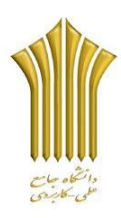

کام جہارم: چ

نام کاربری : **شماره ملی** 

رمز عبور : اگر برای اولین بار وارد سامانه می شوید (شماره ملی به همراه شماره شناسنامه)

اگر قبلا وارد سیستم شدید و رمز را تغییر دادید با رمز خود وارد شوید

در صورت وارد نشدن به سامانه سجاد نام و نام خانوادگی و کد ملی خود را به شمار **٤١٢٨٨٨ + • ۲۱۳ +** پیامک نمایید.

## تذكر:

اکثر دانشجویان رمز خود را به ۱۲۳٤۵٦ ویا کد ملی خود تغیر دادند.

| ورود به سامانه جامع آموزشنی دانشگاه جامع علمی کاربردی                                                                                                    |  |
|----------------------------------------------------------------------------------------------------|--|
| نام کاربری :                                                                                                    |  |
| کنمه عنور:                                                                                                    |  |
| 38                                                                                                    |  |
| سامانه ثبت و وبرایش درخواست تدریس                                                                                                    |  |
| سامانه پذیرش برگزیدگان علمی                                                                                                    |  |
|                                                                                                    |  |
| یرتان دانشگاه جامع علمی کاربردی<br>مرکز بشتیبانی                                                                                                    |  |
| <br>نمامی حقوق این نرم افزار معلق به داشتگاه جامع عامی کاربردی می باشد<br><sup>1000</sup> اعلقا قلعدا مرادر گرفتان بر وزار مسیستم <del>شوعد</del><br>1000 - Phante I Applere 8 - Annone - safar |  |
|                                                                                                    |  |
|                                                                                                    |  |
|                                                                                                    |  |
|                                                                                                    |  |
|                                                                                                    |  |
|                                                                                                    |  |
|                                                                                                    |  |

گام پنجم:

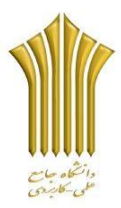

انتخاب گزینه شهریه از منوی اصلی

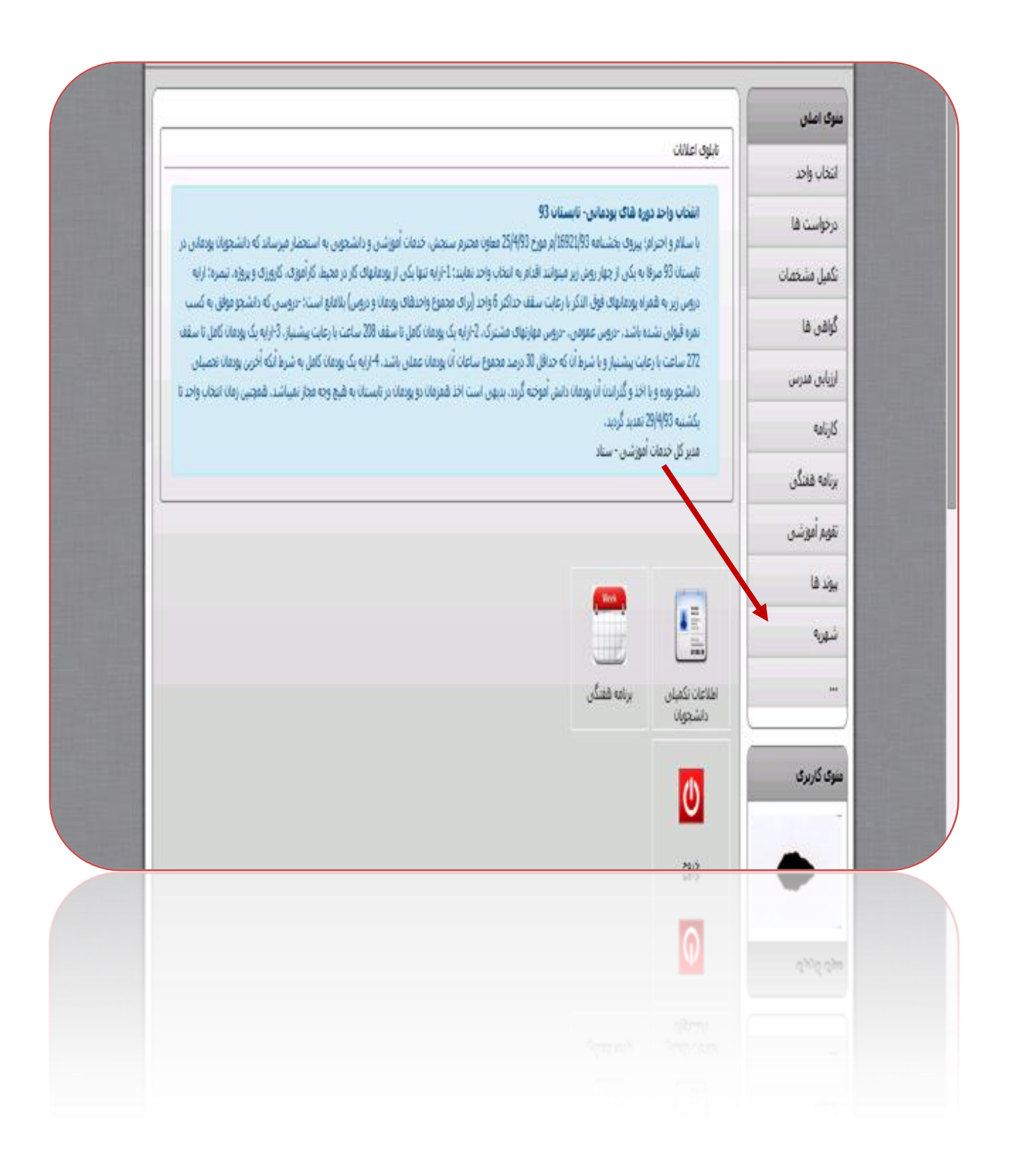

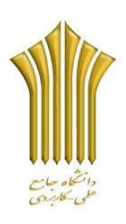

کام ششم:

بعد از اینکه وارد گزینه شهریه شدید طبق عکس وارد **موارد قابل پرداخت** شوید.

| ناریخ ثبت جزیبات | نبيساك تحصيله                  | درصد برداخت شده | مبلغ         | EN             | و ک                                                 | برداحت گننده                         | درخواست ها    |
|------------------|--------------------------------|-----------------|--------------|----------------|-----------------------------------------------------|--------------------------------------|---------------|
|                  |                                | ەكلۇر           | فاكتور[ريال) | فاكتور         |                                                     |                                      | تكميل مشخصات  |
| 04-29            | سال تخصیلی 93-92.<br>نیفرسال 1 | 100%            | 3687825      | انتخاب<br>واحد | مرکز افزاش علمی کاربردی فرشک و شیر<br>واحد13تهران   | سیتروح اله جسینی<br>سلطان            | گواهن ها      |
| 0 1393-<br>04-29 | سال تحصیلی 93-92.<br>نیترسال 2 | 100%            | 3774225      | التخاب<br>واحد | مرکز آموزش علمی-کاربردی فرشنگ و شتر<br>واحد13نهران  | سیدرخ اه صبینی<br>سلطان              | ارزیابی مدرس  |
| 0 1393-<br>04-29 | سال تحصیلی 93-92.<br>نیترسال 3 | 0%              | 2564625      | انتخاب<br>واحد | مرکز آموزش علمی کاربردی فرشنگ و شیر<br>واحدڈا تیران | سیدرج اله حسینی<br>سلطان             | کارنامه       |
| 0 1393-          | سال تحصیان 9241.<br>نام ال     | 0%              | 0            | فعادل<br>1.12  | مرکز آموزش علمی کاربردی فرشنگ و شیر<br>محد 11: سان  | سيتربع اله حسيتي<br>سيتربع اله حسيتي | برنامه فنتكن  |
| VID              | e varjaj                       |                 |              | U)ur           | 0,000.09                                            |                                      | تقويم أعوزشني |
|                  |                                |                 |              |                |                                                     |                                      | يوند فا       |
|                  |                                |                 |              |                |                                                     |                                      | شهربه         |
|                  |                                |                 |              |                |                                                     |                                      |               |
|                  |                                |                 |              |                |                                                     |                                      |               |
|                  |                                |                 |              |                |                                                     |                                      |               |
|                  |                                |                 |              |                |                                                     |                                      |               |
|                  |                                |                 |              |                |                                                     |                                      |               |

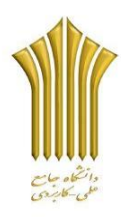

کام ،میم:

اگر گزینه های ستاد مثل عکس بیش از ۱ مورد باشد به این نکته توجه داشته باشید فقط **نیمسال سوم** سال تحصیلی ۹۳–۹۲ را پرداخت نمایید.

| دریافت گننده<br>سناد                         | نوع<br>فاکتور<br>انځان                                                      | نيمسال تحصيلي                                                                                         | درصد از مبتغ کل<br>داکند                                                                                                    | مبلغ فابل                                                                                                    |                                                                                                    | C.m.m.                                                                                                    |                                                                                                    |
|----------------------------------------------|-----------------------------------------------------------------------------|----------------------------------------------------------------------------------------------------|----------------------------------------------------------------------------------------------------|----------------------------------------------------------------------------------------------------|----------------------------------------------------------------------------------------------------|----------------------------------------------------------------------------------------------------|----------------------------------------------------------------------------------------------------|
| سناد                                         | dist                                                                        |                                                                                                    | ,,,,,,,,,,,,,,,,,,,,,,,,,,,,,,,,,,,,,,,                                                                                                    | يرداخت                                                                                                    | روش برداحت                                                                                                    | يرداخن                                                                                                    | برداخت                                                                                                    |
|                                              | and a                                                                       | سال تحصیلی 93-92 ۔<br>نہ سال                                                                          | 15                                                                                                    | 651720                                                                                                    | برداخت اعتبارى                                                                                                    | <sub>الا</sub> داخت                                                                                                    | 0                                                                                                    |
| نوزش علمی-تاریردی فرهنک و هنر<br>واحد13نهران | ورحد<br>انتخاب<br>واحد                                                      | سال تحصیلی 93-92.<br>نیفرسال 1                                                                        | 85                                                                                                    | 3693080                                                                                                    | یرداخت با دستگاه<br>کارت خوان                                                                                                    | ست<br>برداخت<br>شده                                                                                                    | 0                                                                                                    |
| سناد                                         | انتخاب<br>واحد                                                              | سال تحمیلی 93-92 .<br>نیفرسال 2                                                                       | 15                                                                                                    | 694800                                                                                                    | يرداخت أنلالين                                                                                                    | یرداخت<br>شدہ                                                                                                    | 0                                                                                                    |
| مورش علمی-کاربردی فرشنگ و شنر<br>واحد13نفران | التخاب<br>واحد                                                              | سال تحصیلی 93-92 ـ<br>نیوسال 2                                                                        | 85                                                                                                    | 3937200                                                                                                    | یرداخت با دستگاه<br>کارت خوان                                                                                                    | یرداخت<br>شدہ                                                                                                    | 0                                                                                                    |
| سناد                                         | ubal                                                                        | سال تحصيلی 93-92.                                                                                     | 15                                                                                                    | 213360                                                                                                    | يرداخت نشده                                                                                                    | الرداخت                                                                                                    | 0                                                                                                    |
| نوزش علمی-کاربردی فرشنگ و شیر<br>واحدڈانهران | واحد<br>انتخاب<br>واحد                                                      | سال تحصیلی 93-92 .<br>نیم سال 3                                                                       | 85                                                                                                    | 1209040                                                                                                    | يرداخت نشده                                                                                                    | سته<br>برداخت<br>نشده                                                                                                    | 0                                                                                                    |
|                                              |                                                                             |                                                                                                    |                                                                                                    |                                                                                                    |                                                                                                    |                                                                                                    |                                                                                                    |
|                                              |                                                                             |                                                                                                    |                                                                                                    |                                                                                                    |                                                                                                    |                                                                                                    |                                                                                                    |
|                                              |                                                                             |                                                                                                    |                                                                                                    |                                                                                                    |                                                                                                    |                                                                                                    |                                                                                                    |
|                                              |                                                                             |                                                                                                    |                                                                                                    |                                                                                                    |                                                                                                    |                                                                                                    |                                                                                                    |
|                                              |                                                                             |                                                                                                    |                                                                                                    |                                                                                                    |                                                                                                    |                                                                                                    |                                                                                                    |
| مورش ع                                       | لمی کاربردی فرهنگ و هنر<br>واحدڈانهران<br>سناد<br>احدڈانهران<br>واحدڈانهران | واحد<br>المی کاربردی فرغنگ وغیر<br>واحدڈانهران<br>سناد واحد<br>المی کاربردی فرغنگ وغیر<br>واحدڈانهران | احد نیمسال 2<br>ادار کاربردی فرهنگ وهنر<br>وادندانتیران<br>سناد انتخاب<br>انتخاب<br>انتخاب<br>انتخاب<br>انتخاب<br>وادند<br>انتخاب<br>وادند<br>انتخاب<br>وادند<br>انتخاب<br>وادند<br>انتخاب<br>وادن<br>انتخاب<br>وادن<br>انتخاب<br>وادن<br>انتخاب<br>وادن<br>وادن<br>انتخاب<br>وادن<br>وادن<br>واد<br>واد<br>واد<br>واد<br>واد<br>واد<br>واد<br>واد | اواحد         نیمسال 2           المی کاربردی فرهنگ وهنر<br>واحد ڈائیران         التخاب<br>واحد ڈائیران         التخاب<br>واحد ڈائیران         التخاب<br>واحد ڈائیران           امن کاربردی فرهنگ وهنر<br>واحد ڈائیران         التخاب<br>واحد ڈائیران         سال تحصیای 29-99-<br>واحد ڈائیران         15 | المركز         اواحد         نيمسال 2           3937200         85         .93-92         المركز           13937200         85         .93-92         المركز           213360         15         .93-92         المركز           213360         15         .93-92         المركز           1000         15         .93-92         المركز           1000         15         .93-92         المركز           1000         15         .93-92         المركز           1000         15         .93-92         المركز           1000         15         .93-92         المركز           1000         85         .93-92         المركز           1000         85         .93-92         المركز | المرك تركيريك فرهنگ و هند المرك المرك الم<br>مرك المرك المرك المرك المرك المرك المرك المرك المرك المرك المرك المرك المرك المرك المرك المرك المرك المرك المرك المرك المرك المرك المرك المرك المرك المرك المرك المرك المرك المرك المرك المرك المرك المرك المرك المرك المرك المرك المرك المرك المرك المرك المرك المرك المرك المرك المرك المرك المرك ا<br>ممال مرك المرك المرك المرك المرك المرك المرك المرك المرك المرك المرك المرك المرك المرك المرك المرك المرك المرك المرك المرك المرك المرك المرك المرك المرك المرك المرك المرك المرك المرك المرك المرك المرك المرك المرك المرك المرك المرك المرك ا | المرى كاربردك فرهنگ و هلار<br>اوارد 21 تيران فرهنگ و هلار<br>اوارد 21 تيران فرهنگ و هلار<br>اوارد 21 تيران فرهنگ و هلار<br>اوارد 21 تيران فرهنگ و هلار<br>اوارد 21 تيران فرهنگ و هلار<br>اوارد 21 تيران فرهنگ و هلار<br>اوارد 21 تيران فرهنگ و هلار<br>اوارد 21 تيران اوارد<br>اوارد 21 تيران اوارد<br>اورد<br>اورد 21 تيران اورد<br>اورد 21 تيران اورد<br>اورد<br>اورد 21 تيران اورد<br>اورد 21 تيران اورد<br>ا |

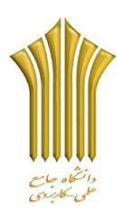

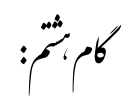

## انتخاب واحد خود را چک نمایید پس از آن اطلاعات پرداخت مورد تایید است را طبق عکس کیلیک کنید.

|   | مىلغ شىھرىە ئايت : 1,719,825<br> |               |                                                          |                                                |          | ای خبر دو عبو<br>0 خوی |
|---|----------------------------------|---------------|----------------------------------------------------------|------------------------------------------------|----------|------------------------|
|   |                                  | د             | خلاصه فاكتو                                              |                                                |          |                        |
|   | بدهكار                           | بستانگار      |                                                          | <u> شرح</u>                                    |          |                        |
|   | -844,800                         | 0             |                                                          | شهربه دروم                                     | 1        |                        |
|   | -1,719,825                       | Q             |                                                          | شهريه تابت                                     | 2        |                        |
|   | 2:00                             | 0             | تى                                                       | بستانگاری قب                                   | 3        |                        |
|   | 2,564,625                        |               | - i.                                                     | حمع                                            |          |                        |
|   | 384,694                          |               | (28                                                      | درصد قابل برداخت(5                             |          |                        |
|   | 384                              | ,694          |                                                          | جمع کل                                         |          |                        |
|   |                                  | ریزدی می باشد | <ul> <li>بر افزار منطق به دانشگه جامع علمی کا</li> </ul> | اعات پرداخت مورد تایید است<br>تعادی حقوق این د | ♦ بارگشت |                        |
| 1 |                                  | زیردی می باشد | رىر الارار مىمكى بە دانىئىگە جادو عامى ك                 | تعامل حلوق این و                               |          |                        |
|   |                                  |               |                                                          |                                                |          |                        |

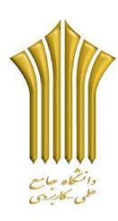

کام نهم:

تیک انتخاب را فعال کنید سپس ادامه پرداخت را طبق عکس تایید کنید.

| 2      | تاييد برداخت  | يرداخت                     |                                    | انتخاب روش برداخت          | تاييد اطلاعات برداخت                      | منوی اصلی     |
|--------|---------------|----------------------------|------------------------------------|----------------------------|-------------------------------------------|---------------|
|        |               | •                          |                                    | •                          | •                                         | انتخاب واحد   |
|        |               | 384,69 رباله میباشد        | 2,56 ريال) به ميزان <mark>4</mark> | % از مبلغ کل فاکنور( 4,625 | مبلغ سفارش انقخاب ضده به میزان 15         | درخواست ها    |
|        |               |                            |                                    | ,0 ریالہ میباشد.           | مبلغ بستانگاری قبلی شما از این مرگز       | تكعيل مشخصات  |
|        |               |                            | ريال ميناشد.                       | از کسر بستانگاری 184,694   | مبلغ نهایی قابل برداخت سفارش پس ا         | گراهی ها      |
|        |               |                            |                                    |                            |                                           | ارزیابی مدرس  |
|        |               | رداحت)                     | ساب بانکۍ(روش پر                   | ועלע כ                     |                                           | فارتامه       |
| انتخاب | شمارة حساب    | نوع حساب                   | عنوان بانک                         | مرکز ماحب حساب             | مدیر مرکز                                 | برنامه فغنگی  |
| 0 :    | 2178699003006 | یرداخت الکترونیگ بانک ملان | بانک فلن سناد                      | بمناد                      | ستاد دانشگاه جامع علمن-کاربردی            | تقويم أموزشني |
|        |               |                            | 1.                                 |                            |                                           | يود فا        |
|        |               |                            |                                    |                            |                                           | شهربه         |
|        |               |                            |                                    |                            | <ul> <li>بارگشت افته پرداخت ».</li> </ul> |               |
|        |               |                            |                                    |                            |                                           |               |
|        |               |                            |                                    |                            |                                           | منوی کاربری   |
|        |               |                            |                                    |                            |                                           |               |
|        |               |                            |                                    |                            |                                           | -             |
|        |               |                            |                                    |                            |                                           |               |
|        |               |                            |                                    |                            |                                           |               |
|        |               |                            |                                    |                            |                                           |               |

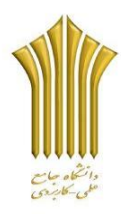

گام دہم:

اطلاعات کارت عابر و رمز دوم و ۲۷۷۲ و تاریخ انقضا خود را وارد نمایید

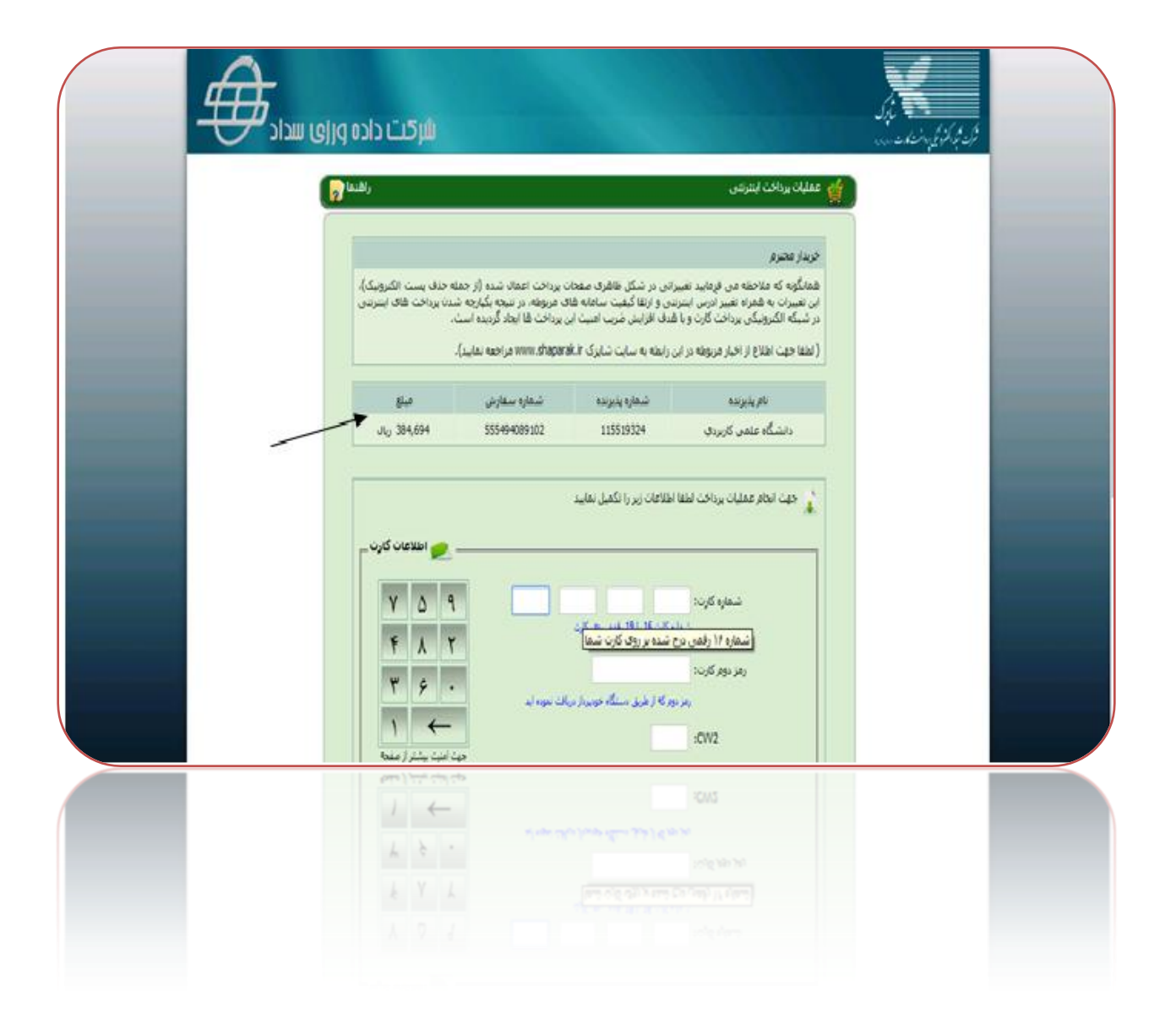

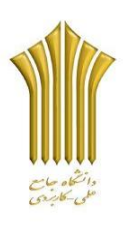

گام یازدہم:

| رمز دور کارد:<br>بر دور کار طرق مسکه جویز برای سوه لی<br>بر دور کار طرق مسکه جویز برای سوه لی<br>ناریخ انفسای کارد:<br>ناریخ انفسای کارد:<br>ور کرما طرح انسان کارد میراد می باند<br>ور کرما طرح انسان کارد میراد می باند                                                                                                    |  |
|----------------------------------------------------------------------------------------------------|--|
| مىن تصوير را وارد تعاييد: 453126 453126 🔹 😧                                                                                                    |  |
| <ul> <li>کاربر گرامی , مشخصهای کاربری خموص شما (نام کاربری , گلمه عبور , رفز دوم کارت با رفز اینترس , (۵۷2) به متراه هوت شما و جات شرک داده وزی سداد می آشد. اندا از اقشای مشخصهای کاربری خموص نزد سار به متراه به متراه به متراه به متراه و از این ایند و مردی تواند من اطلاعات در شنگام استفاده از خدمات اینترس مرکت داده وزی سداد به متراه سداده این از حقی تما از جات شرکت داده وزی سداد می آشد. اندا از اقشای مشخصهای کاربری خموص نزد سار به متراه و از این ایند و مردی نزد سار به متراه داده این داده وزی سداد می آشد. اندا از اقشای مشخصهای در اسرع وقت نسبت به تعویم کلمه عبور در در مورد افشای غیر عدیک این مشخصهای در اسرع وقت نسبت به تعویم کلمه عبور در در میان افشای غیر عدیک این مشخصهای در اسرع وقت نسبت به تعویم کلمه عبور در در میان افشای غیر عدیک این مشخصهای در اسرع وقت نسبت به تعویم کلمه عبور در در زیاد افشای غیر عدیک این مشخصهای در اسرع وقت نسبت به تعویم کلمه عبور در در میان افشای غیر عدیک این مشخصهای در اسرع وقت نسبت به تعویم کلمه عبور در در میان افشای غیر عدیک این مشخصهای در اسرع وقت نسبت به تعویم کلمه عبور در مین داده وزی سداد صرع ایجاد کنیده درگه برداخت اینده در مرد در می تابید و هیچگوه مسئولیس در قبال سود استان این کار داده وزی سداد هیه گوه مسئولیس در قبال سوه استفاده های در ایندان این این از داده این کرد داده وزی سداد هیچگوه مسئولیس در قبال سوه استفاده های در اصانه و عواف آی تابین از این اینده در اینده در میاند و میواند اینده اینده در اینده در اینده در اینده در اینده در اینده اینده در اینده در اینده اینده در اینده اینده در اینده اینده در اینده اینده در اینده اینده در اینده در اینده اینده در اینده اینده در اینده در اینده اینده در اینده اینده در اینده اینده در اینده در اینده در اینده در اینده در می در می در می در می در می در می در می در می در می در می در می در می در درده در در در در در در در در اینده اینده در می در در در در در در در در در در در در در</li></ul> |  |
| (c)D0+3 is 34 4000 - 3 -44 - 5 - 62 - 44 - 75 - 75 - 75 - 75 - 75 - 75 - 75                                                                                                    |  |
|                                                                                                    |  |

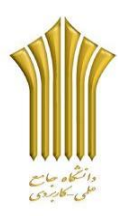

گام دوازدیم:

طبق عکس تایید پرداخت را حتما کلیک کنید در غیر این صورت پرداخت شما تایید نمی شود و ناقص می باشد.

| شىمارە ارجاع شىمارە بېگىرى تارىخ مىلغ شىمارە سەلىتى شىمارە بېرىدە تام بىدىرىدە<br>مەرە 1155،1070 - 1155،1070 - 1155،1070 - 100،1070 - 100،1070 - 100،1070                                                                                                    |
|----------------------------------------------------------------------------------------------------|
| مانده خارف بالمراجع عند المراجع من ماند و مسترس بالمراجع من مراجع من مراجع المراجع من مراجع المراجع من مراجع م<br>مانده خارف (+) مانده خارف (+) مانده در دسترس (+) مانده در دسترس (+) مانده در دسترس (+) مانده در دسترس (+) ماند<br>مراجع                                            |
| <ul> <li>العقا سفاره بعران و داری از جه بیتران های بعدای دوداست های بید.</li> <li>الطام حیث تمیل عقاب برداخت و ارسال نیم به حساب مید. گلید تباید برداخت را کلیک تقایید.</li> <li>در موردی که طرف 15 دقیقه کلید "ناید برداخت" را کلیک نکید , تراکس شما ناهام نقق خواهد شد.</li> </ul> |
|                                                                                                    |
| ، تعامی حقوق عادی و محوی این سایت متعلق به شرکت داده وزی سداد می باشد(استه 2013، 10.71، 2013)(6)                                                                                                    |
|                                                                                                    |
|                                                                                                    |
|                                                                                                    |
|                                                                                                    |

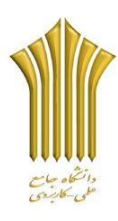

گام سنردیم:

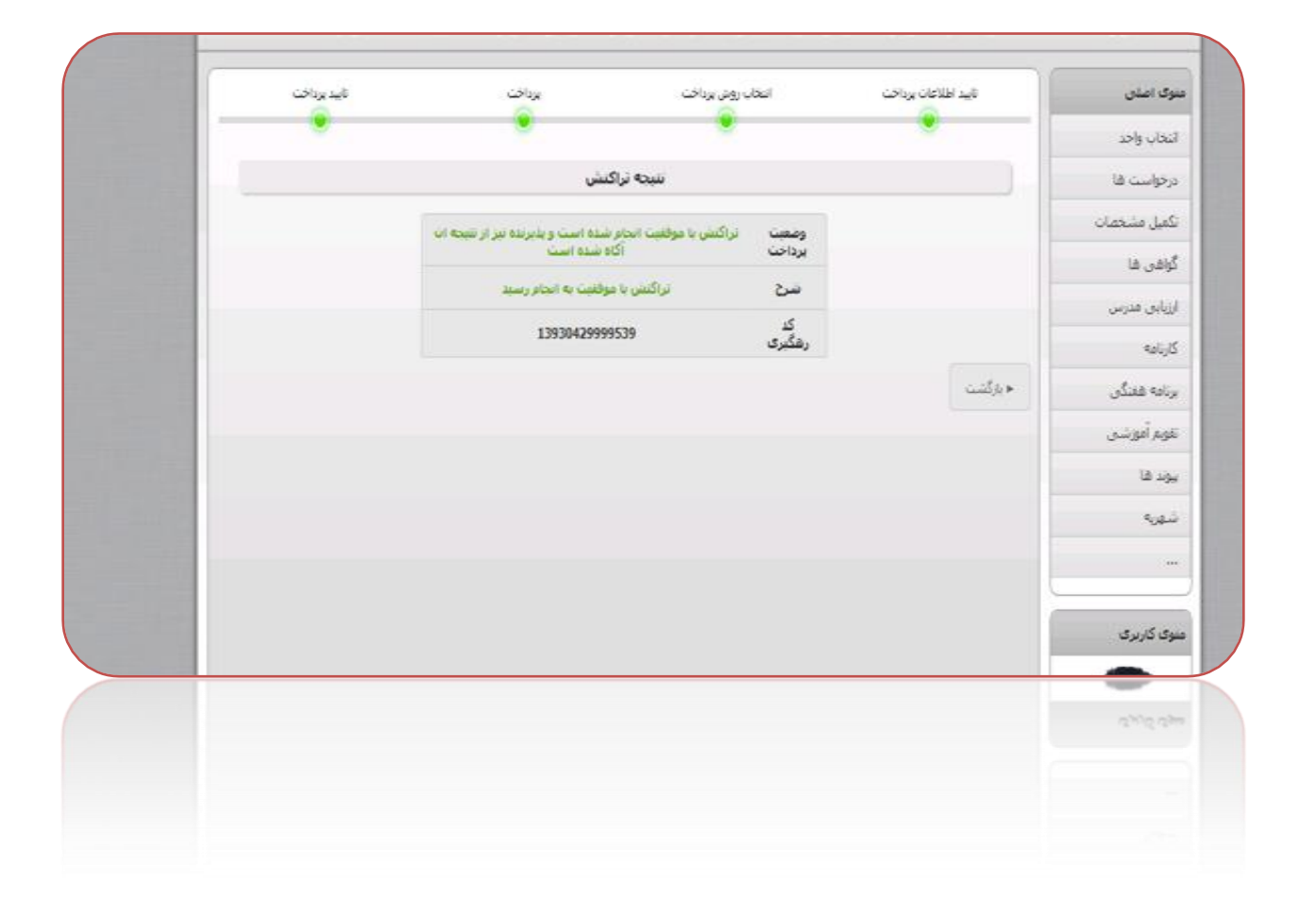

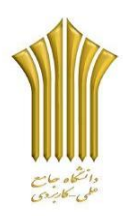

کام حہارد ہم: پ

جهت اطلاع از صحيح بود ن پرداخت خود

دوباره به قسمت شهریه- موارد قابل پرداخت مراجعه فرمایید اگر پرداخت ۱۵ درصد شما غیر فعال باشد این واریزی به صورت صحیح انجام گردیده است.

| دریافت کننده         نوع<br>فکنور         نیمان تحمیدان<br>بیداخت<br>مدریافت کننده         نوع<br>فکنور         نیمان تحمیدان<br>بیداخت<br>واحد         درما از سنته گابل<br>فکنور         میله قابل<br>بیداخت<br>اعماد         وضیت<br>بیداخت<br>بیداخت<br>اعماد         وضیت<br>بیداخت<br>بیداخت<br>اعماد         بیداخت<br>بیداخت<br>اعماد         بیداخت<br>بیداخت<br>اعماد         بیداخت<br>بیداخت<br>اعماد         بیداخت<br>بیداخت<br>اعماد         بیداخت<br>بیداخت<br>اعماد         بیداخت<br>بیداخت<br>اعماد         بیداخت<br>بیداخت<br>اعماد         بیداخت<br>بیداخت<br>اعماد         بیداخت<br>بیداخت<br>اعماد         بیداخت<br>بیداخت<br>اعماد         بیداخت<br>بیداخت<br>اعماد         بیداخت<br>بیداخت<br>اعماد         بیداخت<br>اعماد         بیداخت<br>اعماد        اعماد <th th="" بیداخت<=""><th>نتخاب واحد<br/>رخواست ها<br/>کمیل مشخصات</th></th> | <th>نتخاب واحد<br/>رخواست ها<br/>کمیل مشخصات</th> | نتخاب واحد<br>رخواست ها<br>کمیل مشخصات |
|----------------------------------------------------------------------------------------------------|---------------------------------------------------|----------------------------------------|
| دریافت کننده         نوع<br>کندور         نیسال تحصیلی         دریافت<br>فاکتور         میلغ قابل<br>برداخت<br>فاکتور         روض برداخت<br>برداخت<br>واند         برداخت<br>برداخت<br>واند         برداخت<br>سناه         برداخت<br>برداخت<br>واند         برداخت<br>برداخت<br>واند         برداخت<br>برداخت<br>واند         برداخت<br>برداخت<br>واند         برداخت<br>برداخت<br>واند         برداخت<br>برداخت<br>واند         برداخت<br>برداخت<br>واند         برداخت<br>برداخت<br>واند         برداخت<br>برداخت<br>واند         برداخت<br>برداخت<br>واند         برداخت<br>برداخت<br>واند         برداخت<br>واند         برداخت<br>برداخت<br>واند         برداخت<br>برداخت<br>واند         برداخت<br>برداخت<br>واند         برداخت<br>واند         برد<br>واند         برداخت<br>وان                                                                             | رخواست ها<br>کمیل مشخصات                          |                                        |
| O         التخاب         سناد         التخاب         سناد         التخاب         سرالات العبارى         برداخت اعبارى         برداخت اعبارى           O         مركز أموزش علمى-كاريزدى فرهنگ وهند         التخاب         سال تعميل 1992         3515748         85         برداخت         برداخت اعبارى         برداخت           O         مركز أموزش علمى-كاريزدى فرهنگ وهند         التخاب         سال تعميلى 1992         3515748         85         برداخت         برداخت                                                                                                    | کفیل فشخصات                                       |                                        |
| مركز أموزش علمان كاربردى فرشنگ و شر<br>واحد ليم سال 1 هي 15354 85 - 358 مركز أموزش علمان كارب فواف شده<br>واحد ليم سال 1 مي مادي مي مادي اي مادي مي مادي م                                                                                                    |                                                   |                                        |
| واحدادانهران واحد نيفرساديا مرتحوان سده 🛥                                                                                                    | وافن فا                                           |                                        |
| المحك سال تحصيان 93-92. 15 178673 برياد المحال                                                                                                    | زیابی فدرس<br>نابه                                |                                        |
|                                                                                                    | رینی<br>نامه هندگی                                |                                        |
| مريز مريس منهاي بريون منهاي مريس منهاي مريس منهاي مريس منهاي مريس مريس مريس مريس مريس مريس مريس مري                                                                                                    | نوم آموزشی                                        |                                        |
| ستاد انتخاب سال تحصیلی 99-99. 15 187560 برداخت آغایی برداخت<br>واحد نیم سال 3                                                                                                    | وند فا                                            |                                        |
| مركز أمورش علمی-كاربردی فرشنگ و قنبر انتخاب سال تحصیلی 19-99. 85 1952 برداخت نشده برداخت نشده<br>واحد13 تهران واحد                                                                                                    | مهريه                                             |                                        |
|                                                                                                    |                                                   |                                        |
|                                                                                                    |                                                   |                                        |
|                                                                                                    | وی کاربری                                         |                                        |
|                                                                                                    | -                                                 |                                        |
|                                                                                                    | وی کاربری                                         |                                        |
|                                                                                                    |                                                   |                                        |
|                                                                                                    |                                                   |                                        |